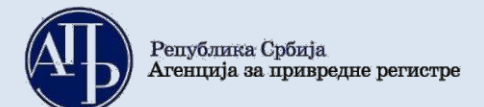

# КОРИСНИЧКО УПУТСТВО ЗА ДОСТАВЉАЊЕ ЗАМЕНЕ ДОКУМЕНТАЦИЈЕ УЗ РЕДОВНИ ГОДИШЊИ ФИНАНСИЈСКИ ИЗВЕШТАЈ И ПОСТУПАЊЕ ПО ОБАВЕШТЕЊУ О НЕДОСТАЦИМА

# <u>А. Поступак достављања замене документације</u> уз редовни годишњи финансијски извештај

**ВАЖНА НАПОМЕНА:** Пре почетка рада у Посебном информационом систему Агенције, корисник треба да изврши проверу података у <u>Евиденцији обвезника</u> за правно лице, односно предузетника за које доставља извештај. Уколико утврди да у овој евиденцији нису ажурни статусни подаци, подаци о законском заступнику, величини, регулативи и обрасцима на којима се саставља извештај, потребно је да, **без одлагања, упути рекламацију на и-мејл адресу:** <u>оbveznicifi@apr.gov.rs</u>. После извршене исправке у Евиденцији обвезника, постојаће могућност да се приступи састављању и достављању извештаја применом Посебног информационог система Агенције.

**I.** Корисници који немају направљен кориснички налог у<u>Посебном информационом систему</u> <u>Агенције</u> неопходно је да исти креирају уласком на претходни линк и прате кораке за креирање налога (Слика 1.).

| Систем за централизовано                                                               | Креирање корисничког налога |
|----------------------------------------------------------------------------------------|-----------------------------|
|                                                                                        |                             |
| За пријављивање на систем унесите Вашу адресу                                          | Основни подаци              |
| злектронске поште и лозинку.<br>∕колико нисте регистровани креирајте кориснички налог. | Име:                        |
| Зише информација о поступку креирања корисничког налога                                |                             |
|                                                                                        | Презиме:                    |
| Електронска пошта:                                                                     | Електронска пошта:          |
|                                                                                        |                             |

*Напомена*: корисник је по правилу лице које саставља извештај и уноси податке и документацију у посебни информациони систем Агенције и не мора бити законски заступник.

**II.** Корисници који имају кориснички налог приступају <u>Посебном информационом систему</u> <u>Агенције</u> уносом адресе електронске поште (*и-мејл адресе*) и лозинке која је коришћена при креирању корисничког налога (Слика 2.).

| Слика                                                                                                    | d 2.                        |
|----------------------------------------------------------------------------------------------------|-----------------------------|
| Република Србија<br>Агенција за привредне регистре                                                                                      | ENG                         |
| Систем за централизовано пријављивање корисника                                                                                         | Креирање корисничког налога |
| За пријављивање на систем унесите Вашу адресу<br>електронске поште и лозинку.<br>Уколико нисте регистровани креирајте кориснички налог. | Основни подаци              |
| Више информација о поступку креирања корисничког налога<br>можете прочитати овде                                                        | Презиме:                    |
| Електронска пошта:<br>Ваша лозинка:                                                                                                    | Електронска пошта:          |

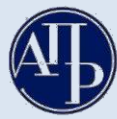

**III.** У менију **"Упутства"** се налазе корисничка упутства за сваку фазу достављања извештаја, почев од креирања захтева до самог потписивања истог (Слика 3.).

|                       | Слика 3.                                             |                                                                     |                                                                                                    |           |   |                     |              |
|-----------------------|------------------------------------------------------|---------------------------------------------------------------------|----------------------------------------------------------------------------------------------------|-----------|---|---------------------|--------------|
| <b>A</b>              | Finansijski izveštoji                                | Uputstva <del>-</del>                                               | Aplikacija za potpisivanje PDF do                                                                           | kumenta   | * | [Eksterni korisnik] | G- ODJAVI SE |
| Ukolik<br>NexU-       | o imate problema sa elektronsk<br>APR                | Uputstvo za<br>Uputstvo za<br>Uputstvo za                           | <mark>kreiranje zahteva (video)</mark><br>popunjavanje obrazaca (video)<br>ažuriranje dokumentacije (video) | u verziju |   |                     |              |
| F<br>Za Izv<br>godini | Pregled kreiranih zahte<br>eštajnu 2020 V            | Uputstvo za<br>Uputstvo za<br>Tehničko up<br>Često posta<br>Prikazi | elektronsko plačanje naknade<br>potpisivanje dokumenata<br>utstvo za primenu aplikacije<br>vljana pitanja   |           |   |                     |              |
| Prij                  | oravi nov zahtev<br>ava-odjava preduzetnika iz evide | ncije obveznika                                                     |                                                                                                    |           |   | Pretraga:           |              |
|                       |                                                      |                                                                     |                                                                                                    |           |   |                     |              |

**IV.** Када се корисник улогује у апликацију, кликом на дугме "**Направи нов захтев**" започиње поступак достављања Замене документације уз редовни годишњи финансијски извештај. (Слика 4.)

|                                                                             |                                 | Слика                               | 4.               |                                       |                                  |                   |
|-----------------------------------------------------------------------------|---------------------------------|-------------------------------------|------------------|---------------------------------------|----------------------------------|-------------------|
| Finansijski izvo                                                            | a <b>štaji</b> Uputstva≁ Aplika | acija za potpisivanje PDF dokum     | nenta .          | ±                                     | [Eksterni korisnik]              | G+ ODJAVI SE      |
| Ukoliko imate problema sa ele<br>Nexu-APR                                   | ctronskim potpisivanjem zahteva | a, preuzmite i instalirajte novu ve | arziju           |                                       |                                  |                   |
| Pregled kreiranih<br>Za Izveštajnu 2020<br>godinu 2020                      | v Prikazi                       |                                     |                  |                                       |                                  |                   |
| <ul> <li>Napravi nov zahtev</li> <li>Prijava-odjava preduzetnika</li> </ul> | a iz evidencije obveznika       |                                     |                  |                                       | Pretraga:                        |                   |
| Matični                                                                     | Pretragu kreirani               | ih zahteva možete izvršiti po sv    | /akom prikazanom | n kriterijumu (npr.matični b<br>Način | oj, stanje, vrsta zahtev<br>Broj | a, broj predmeta) |
| broj Nazivobveznika                                                         | 3                               | Vrsta zahteva                       | Period od        | Period do dostavljanja                | predmeta Stanje                  | Akcije            |

- **V.** Корисник уноси матични број правног лица, или предузетника (односно ПИБ за синдикат) за који доставља Замену документације уз редовни годишњи финансијски извештај и наставља "Даље". (Слика 5.)
  - Слика 5.

| Finansijski i                         | izveštaji Uputstva≁ Aplikacija za potpisivanje PDF dokumenta 👤 [Eksterni korisnik] 🕞 ODJAVI SE                                                                                                    |   |
|---------------------------------------|----------------------------------------------------------------------------------------------------|---|
| — Kreiranje zahte                     | va                                                                                                    |   |
| Maučni prei                           |                                                                                                    |   |
| -                                     | Pregled evidencije obveznika<br>Proverite ažurnost podataka u evidenciji obveznika pre kreiranja zahteva. U protivnom, obavezu dostavljanja izveštaja nećete moći ispuniti u skladu si<br>propisom. | а |
| Vanredni finansijski<br>izveštaj      | □<br>*Polje označavaju obveznici koji žele da dostave Vanredni finansijski izveštaj!                                                                                                    |   |
| Konsolidovani finansijski<br>izveštaj | □<br>*Polje označavaju matična pravna lica koja žele da dostave Konsolidovani godišnji finansijski izveštaj!                                                                                        |   |
| Izveštajna godina                     | 2020                                                                                                    | ~ |
| Povratak na pregled kreiranih         |                                                                                                    |   |

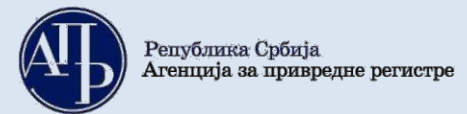

#### **VI.** Појављује се страница као на слици 6.:

|          |                                      |                                                                                              | Слика 6.                                                                                                    |                                                                                                    |                                                       |              |
|----------|--------------------------------------|----------------------------------------------------------------------------------------------|----------------------------------------------------------------------------------------------------|----------------------------------------------------------------------------------------------------|-------------------------------------------------------|--------------|
| (        | Finansijski iz                       | zveštaji Uputstva-                                                                           | Aplikacija za potpisivanje PDF dokumenta                                                                                                    | <u>ا</u>                                                                                                 | [Eksterni korisnik]                                   | C+ ODJAVI SE |
|          | Kreiranje zahtev<br>Matični broj     |                                                                                              |                                                                                                    |                                                                                                    |                                                       |              |
|          | Naziv obveznika                      |                                                                                              |                                                                                                    |                                                                                                    |                                                       |              |
|          | Veličina obveznika                   | Veliko<br>Kalkulator veličine za nera                                                        | azvrstane                                                                                                    |                                                                                                    |                                                       | ~            |
| 1.<br>2. | Vrsta zahteva<br>Matično pravno lice | Zamena GFI-Zamena n<br>Zamena GFI-Zamena<br>Zamena DocGFI-Zame<br>* Obeležava pravno lice ko | edovnog godišnjeg finansijskog izveštaja 01.01.2<br>redovnog godišnjeg finansijskog izveštaja 01.0<br>na dokumentacije redovnog godišnjeg finansij<br>oje je istovremeno matično pravno lice koje ima ( | 2020. 31.12.2020.<br>1.2020. 31.12.2020.<br><b>skog izveštaja 01.01.20</b> /<br>obavezu sastavljanja kon | 20. 31.12.2020.<br>solidovanog finansija bi sveštaja. | ~            |
| Pov      | ratak na pregled kreiranih :         | zahteva                                                                                      |                                                                                                    |                                                                                                    |                                                       |              |

#### Објашњење за слику 6.:

- 1. Код опције "Врста захтева", корисник у падајућој листи бира опцију **"Замена ДоцГФИ Замена документације редовног годишњег финансијског извештаја"**.
- Опцију "Матично правно лице", корисник обележава само у случају када је правно лице за које се доставља Замена документације уз редовни годишњи финансијски извештај уједно и матично правно лице.

**Напомена**: Захтев за замену документације уз редовни годишњи финансијски извештај за 2020. годину може се састављати тек када је редовни годишњи финансијски извештај тог обвезника за 2020. годину јавно објављен.

| VII. После избо                               | ра врсте захтева, корисник наставља "Даље" и приказује се страница као на слици 7.            |
|-----------------------------------------------|-----------------------------------------------------------------------------------------------|
|                                               | Слика 7.                                                                                      |
| Finansijski iz                                | veštaji Uputstva - Aplikacija za potpisivanje PDF dokumenta 👤 [Eksterni korisnik] 🕒 ODJAVI SE |
| Kreiranje zahtev                              | ra                                                                                            |
| Matični broj                                  |                                                                                               |
| Naziv obveznika                               |                                                                                               |
| Vrsta zahteva                                 | Zamena_Dokumentacije_FI                                                                       |
| Početak izveštajnog<br>perioda                | 01/01/2020                                                                                    |
| Kraj izveštajnog perioda                      | 12/31/2020                                                                                    |
| Matično pravno lice 1. Obveznik vrši reviziju | <ul> <li>Billiona e da se se se se se se se se se se se se se</li></ul>                       |
| Veličina obveznika                            | Veliko                                                                                        |
| 2. Računovodstvena regulativa                 | MSFI ~                                                                                        |
| Način dostavljanja                            | MSFI- Mislenje Ministarstva<br>Sa elektroniskim porpisom                                      |
|                                               | Kreiraj                                                                                       |
| Povratak na pregled kreiranih a               | zahteva                                                                                       |

3

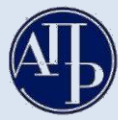

Објашњење за слику 7.:

- 1. "Обвезник врши ревизију" у захтеву, ово поље је системски означено уколико је обвезник дужан да врши ревизију у складу са Законом, или уколико је приликом састављања захтева за редовни годишњи финансијски извештај обележио да вршу добровољну ревизију истог.
- 2. **Рачуноводствена регулатива** у захтеву за Замену документације уз редовни годишњи финансисјки извештај обвезник је дужан да изабере регулативу коју је одабрао приликом креирања и достављања редовног годишњег финансијског извештаја.

VIII. Кликом на дугме "Креирај", приказује се следећа страница (Слика 8.):

|                                        | Слика 8.                                                                                                    |                                                                                                    |
|----------------------------------------|----------------------------------------------------------------------------------------------------|----------------------------------------------------------------------------------------------------|
|                                        | Finansijski izveštaji Uputstva - Aplikacija za potpisivanje PDF dokumenta                                                                                                    | Eksterni korisnik] 🕞 ODJAVI SE                                                                                                    |
|                                        | Obrada zahteva Poslovno ime: Datum osnivanja/datum početka obavljanja delatnosti za preduzetnike: Broj meseci poslovanja: 12 Veličina: Veliko Broj zahteva: fcof664e-e3ab-453a-84b8-591f09815b72 Vrsta zahteva: Zamena dokumentacije redovnog godišnjeg finansijskog izveštaja Izveštajni period: 01.01.2020 - 31.12.2020 Status: U pripremi Datum podnošenja:                        | Matični broj: PIB: Delatnost: Matično pravno lice: Računovodstvena regulativa: MSFI - Mišljenje Ministarstva<br>Način podnošenja: Sa elektronskim potpisom<br>Broj predmeta:<br>Datum kreiranja zahteva: 09.03.2021 |
|                                        | Provera DOKUMENTACIJE - broj grešaka: 0, broj upozorenja: 0                                                                                                    |                                                                                                    |
|                                        | Provera PODATAKA - broj grešaka: (3), broj upozorenja: (0)                                                                                                    | Prikaži                                                                                                    |
| 1.<br>2.<br>3.<br>4.<br>5.<br>6.<br>7. | <ul> <li>Podaci o licu odgovornom za sastavljanje izveštaja</li> <li>Obrasci za unos podataka</li> <li>Dokumentacija</li> <li>Podaci o zakonskim zastupnicima</li> <li>Obaveštenja, potvrđe, dopisi •</li> <li>Status naplate zahteva / Instrukcije za plaćanje •</li> <li>Kliknite za dstaljne instrukcije u vezi plaćanja</li> <li>Povratak na pregled kreiranih zahteva</li> </ul> | Prikaži sve nedostatke                                                                                                    |

## Објашњење за слику 8.:

- 1. У делу "Подаци о лицу одговорном за састављање извештаја" уносе се подаци о лицу које саставља Замену документације уз редовни годишњи финансијски извештај. Потребно је попунити сва поља исправним подацима.
- 2. У делу "**Обрасци за унос података**" налази се образац "Предмет замене" у коме треба исправно означити један или више докумената који се замењују (детаљније у наставку).
- 3. У делу "Документација" налази се списак докумената које обвезник може доставити као замену документације (детаљније у наставку).
- 4. У делу "Подаци о законским заступницима" уносе се подаци о законском заступнику који потписује Замену документације уз редовни годишњи финансијски извештај (детаљније у наставку).
- 5. У делу **"Обавештења, потврде, дописи"** приказују се обавештења, потврде и дописи које обвезник добија од АПР-а у вези са Заменом документације уз редовни годишњи финансијски извештај.
- 6. На линку "Статус наплате захтева/ Инструкције за плаћање", приказане су инструкције у вези са плаћањем накнаде. Кликом на иконицу <sup>9</sup> добијају се детаљне инструкције у вези са плаћањем.
- 7. Враћање на претходни екран не врши се командом **Back (Назад)** у интернет претраживачу већ <u>искључиво путем линкова на дну екрана</u> ("Повратак на обраду захтева"; "Повратак на преглед креираних захтева", и сл.;).

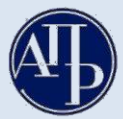

**IX. Обрасци за унос података –** кликом на овај линк, приказује се страница са обрасцем "Предмет замене" (Слика 9.1.):

| Слика 9.1.                                                                         |                                                         |
|------------------------------------------------------------------------------------|---------------------------------------------------------|
| Provera PODATAKA - broj grešaka: 🕕, broj upozorenja: 💿                             | Prikaži                                                 |
| /alidacione greške na podacima:<br>• Obrazac predmet zamene nije popunjen<br>Naziv | Akcije                                                  |
| Predmet zamene<br>(prvo popunite predmet zamene!)                                  | Unesi podatke<br>Pregledaj podatke<br>Preuzmi za štampu |
| Povratak na obradu zahteva                                                         |                                                         |

Кликом на "**Унеси податке"**, на линку десно, отвара се образац захтева за замену јавно објављене документације уз редовни годишњи финансијски извештај у коме су приказани сви документи који се могу појавити као предмет замене, са празним пољима која се попуњавају ознаком 1 само у случају када је одређени документ предмет замене (Слика 9.2.).

#### Слика 9.2.

# ЗАХТЕВ ЗА ЗАМЕНУ ЈАВНО ОБЈАВЉЕНЕ ДОКУМЕНТАЦИЈЕ УЗ РЕДОВНИ ГОДИШЊИ ФИНАНСИЈСКИ ИЗВЕШТАЈ

Обвезник захтева да се:

|    | - документ који                                                                                                    | и је предмет замене обележити ознаком 1 |
|----|----------------------------------------------------------------------------------------------------|-----------------------------------------|
| 1. | Изјава да није усвојен финансијски извештај замени Одлуком о усвајању редовног годишњег финансијског извештаја                                    | 1                                       |
| 1  | Изјава да није вршена расподела добити или покриће губитка замени Одлуком о расподели добити односно покрићу губитка<br>по финансијском извештају | 0                                       |
|    | Одлука о расподели добити или покрићу губитка замени новом Одлуком о расподели добити односно покрићу губитка по<br>финансијском извештају        | 0                                       |
|    | Годишњи извештај о пословању замени Годишњим извештајем о пословању измењене садржине                                                             | 0                                       |
|    | Финансијски извештај који је грешком приложен уз Ревизорски извештај замени финансијским извештајем који је био<br>предмет ревизије               | 0                                       |
| 2  | Посебни подаци уз редовни годишњи финансијски извештај замени Посебним подацима са исправним податком о броју<br>запослених                       | 1                                       |
|    | Одлука о усвајању редовног годишњег финансијског извештаја замени новом Одлуком о усвајању тог извештаја                                          | 0                                       |

Објашњење слике 9.2.:

- 1. Уколико обвезник жели да Изјаву да није усвојен финансијски извештај замени Одлуком о усвајању финансијског извештаја – уписује ознаку 1.
- 2. Уколико обвезник жели да изврши замену броја запослених уписује ознаку 1.

Напомена: Документи који нису предмет замене - не обележавају се (остаје ознака 0).

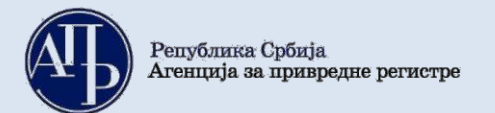

Слика 9.3.

# ПОСЕБНИ ПОДАЦИ

попуњавају обвезници који мењају број запослених

#### ПОДАЦИ О ПРОСЕЧНОМ БРОЈУ ЗАПОСЛЕНИХ

| Просечан број запослених (цео број) | <ul> <li>утврђује се као збир запослених на крају сваког<br/>месеца у обрачунском периоду, подељен са бројем<br/>месеци пословања</li> </ul> |
|-------------------------------------|----------------------------------------------------------------------------------------------------|
|                                     | <ul> <li>попуњавају сва правна лица и предузетници</li> </ul>                                                                                |

#### РАЗВРСТАВАЊЕ

величина се утврђује на основу новог броја запослених и података о пословном приходу и вредности укупне активе на датум биланса из последњег објављеног исправног финансијског извештаја

| Величина за наредну пословну годину                                                                                                    | <ul> <li>Правна лица из члана 6. став 12. Закона о<br/>рачуноводству уносе ознаку за велика правна лица<br/>(ознака 4)</li> </ul>                                                                                                    |
|----------------------------------------------------------------------------------------------------|----------------------------------------------------------------------------------------------------|
| За микро правно лице уписати ознаку 1<br>За мало правно лице уписати ознаку 2<br>За средње правно лице уписати ознаку 3<br>За велико правно лице уписати ознаку 4 | <ul> <li>Новооснована правна лица и предузетници<br/>разврставају се на основу података из финансијско<br/>извештаја за пословну годину у којој су основани,<br/>односно у којој су почели да воде књиге по систему<br/>двојног књиговодства и броја месеци пословањам,<br/>утврђени подаци користе се за ту и наредну годину</li> </ul> |

#### Објашњење слике 9.3.:

У случају замене броја запослених, обвезник је дужан да унесе податак о просечном броју запослених и да изврши поновно разврставање на основу новог броја запослених и података објављених у редовном годишњем финанијском извештају (пословни приход и вредност укупне активе). У случају осталих предмета замене, подаци са слике 9.3. се не попуњавају.

На дну обрасца постоје одговарајуће команде као на слици 9.4.:

|                                |                       |                           | Слика 9.4.                  |                                  |
|--------------------------------|-----------------------|---------------------------|-----------------------------|----------------------------------|
|                                | Sačuvaj obrazac       | Sačuvaj i uvezi XML       | Sačuvaj i preuzmi XML       | Sačuvaj obrazac i vrati se nazad |
| © 2020 - Agencija za privredne | registre, Brankova 25 | i, 11000 Beograd, Srbija; | Info centar +381 11 20 23 3 | 50                               |

#### Објашњење за слику 9.4.:

У обради захтева за Замену документације уз редовни годишњи финансијски извештај користи се команда **"Сачувај образац и врати се назад",** која служи за чување података попуњених у обрасцу и наставак процеса састављања извештаја, док се друге команде не користе.

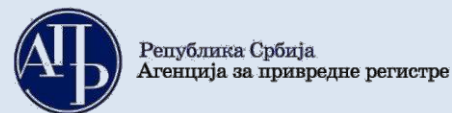

# **Х.** Документација – кликом на овај линк, улази се на страницу путем које се доставља документација:

Слика 10.

| odaj elektronski ulazni dokument                                                                |               |                 | 1.       | б.       | Aplikacija za po | otpisivanje PDF dokument                                                                  |
|-------------------------------------------------------------------------------------------------|---------------|-----------------|----------|----------|------------------|-------------------------------------------------------------------------------------------|
| Naziv dokumenta                                                                                 | BarKod        | Obavezan potpis | Obavezan | Napomena | Za objavu        |                                                                                           |
| Odluka o usvajanju finansijskog izveštaja                                                       |               | ¥.              |          |          | ≥ 3.             | Ažuriraj elektronski<br>ulazni dokument                                                   |
| Odluka o raspodeli dobiti odnosno pokriću<br>gubitka                                            |               | ¥.              |          |          | ×                | Ažuriraj elektronski<br>ulazni dokument                                                   |
| Godišnji izveštaj o poslovanju izmenjene<br>sadržine                                            |               | ¥.              |          |          | ×                | Ažuriraj elektronski<br>ulazni dokument                                                   |
| Revizorski izveštaj sa odgovarajućim<br>finansijskim izveštajem koji je bio predmet<br>revizije | 7100078522114 | 8               |          |          | ø<br>4.          | Ažuriraj elektronski<br>ulazni dokument<br>Izbrisi ulazni<br>dokument<br>Prikaži dokument |
| Izjašnjenje odgovornog lica o razlozima<br>zamene                                               |               | ¥               |          |          | ×                | Ažuriraj elektronski<br>ulazni dokument                                                   |
| Saglasnost zakonskog zastupnika sa<br>sadržinom FI koji je potpisao drugi zakonski<br>zastupnik |               | ×               |          |          |                  | Ažuriraj elektronski<br>ulazni dokument                                                   |
| Dokaz o uplati naknade                                                                          |               |                 |          |          |                  | Ažuriraj elektronski<br>ulazni dokument                                                   |
| Ostalo                                                                                          |               |                 |          |          |                  | Ažuriraj elektronski                                                                      |

## Објашњење за слику 10.:

- 1. Као обавезни, могу се доставити само документи која су наведени у обрасцу "Предмет замене".
- 2. Документ "Изјашњење одговорног лица о разлозима замене" доставља се приликом вршења замене броја запослених (одговорно лице је актуелни законски заступник), замене одлука о усвајању односно располеди добити/покрићу губитка новим одлукама (одговорно лице је представник органа управљања или лице које је наведено као доносилац одговарајуће одлуке), замене финансијског извештаја који је грешком достављен у прилогу ревизорског извештаја исправним финансијским извештајем на који се заиста односи мишљење ревизора (изјашњење потписује кључни ревизорски партнер), замене годишњег извештаја о пословању новим годишњим извештајем о пословању измењене садржине (одговорно лице је актуелни законски заступник).
- 3. Сваки документ се уноси кликом на "**Ажурирај електронски улазни документ**" у истом реду са документом који се жели приложити. Отвара се страница на којој се бира дугме <sup>Choose File</sup> затим се проналази одговарајући документ у рачунару и кликом на "**Ажурирај**" уноси се у систем (поступак се понавља за сваки документ који се прилаже).
- 4. Уколико је додат погрешан документ или на погрешном месту, исти се може обрисати кликом на **"Избриши улазни документ"** и поновити поступак ажурирања исправног документа.
- 5. Линк "**Додај електронски улазни документ**" се користи за додавање других докумената која нису на листи, већ се приказују као "Остало".
- 6. Путем линка "Апликација за потписивање ПДФ докумената" може се извршити потписивање документације која се прилаже уз извештај пре учитавања у посебни информациони систем, како би се избегли проблеми у вези примене електронског потписа.

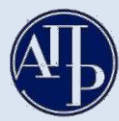

## Напомене:

- Сви документи **морају бити потписани квалификованим електронским потписом** пре него што се унесу (ажурирају) у апликацију.
- Потписивање докумената од стране овлашћеног лица које нема електронски потпис:
- уколико је законом и интерним актима правног лица предвиђено да одређене документе потписује лице које нема електронски потпис (нпр. председник скупштине, оснивачи, председник надзорног одбора, и сл.), документ се израђује у папирном облику, исти се потписује својеручно, ставља отисак печата (уколико се користи у правном промету), затим се дигитализује (скенира) и наког тога, документ сачуван у PDF формату, законски заступник верификује својим квалификованим електронским потписом.
- Уколико постоји ограничење супотписом, супотписник даје своју сагласност у виду посебног документа у слободној форми који се поставља на предвиђено место у делу "Документација".
  - **XI.** Подаци о законским заступницима кликом на овај линк, приказује се страница на којој се уносе подаци о законском заступнику који потписује Замену документације уз редовни годишњи финансијски извештај (Слика 11.):

|                             |                             |                                | Сли         | ка 11. |        |          |                    |         |
|-----------------------------|-----------------------------|--------------------------------|-------------|--------|--------|----------|--------------------|---------|
| Provera DO                  | KUMENTACIJE - bi            | roj grešaka: 💿, broj upozorenj | a: 🕕        |        |        |          |                    | Prikaži |
| Provera PO                  | DATAKA - broj gres          | šaka: 💽, broj upozorenja: 💽    |             |        |        |          |                    | Prikaži |
| Zakonski z                  | astupnici                   |                                |             |        |        |          |                    |         |
| Ime                         | Prezime                     | JMBG                           | Broj pasoša | Država | Email  | Funkcija | 1.                 |         |
| ан                          | . ић                        |                                |             | Србија |        | Директор | Dodaj u potpisnike |         |
| Potpisnici<br>Dodaj potpisn | 2<br>ika koji nije na listi | zakonskih zastupnika           |             |        |        |          |                    |         |
| Ime                         | Prezime                     | JMBG                           | Broj pasoša |        | Država | Email    | Funkcija           |         |
| Povratak na ol              | bradu zahteva               |                                |             |        |        |          |                    |         |

Подаци о потписнику могу се унети на 2 начина:

- 1. Кликом на дугме "Додај у потписнике" поред имена законског заступника актуелног у тренутку креирања захтева; обавезно се уноси и-мејл законског заступника и затим снима (Слика 11.)
- кликом на дугме "Додај потписника који није на листи законских заступника" уколико законски заступник није приказан или је дошло до промене законског заступника у периоду од дана креирања до дана подношења захтева; потребно је унети податке о актуелном законском заступнику и снимити их у апликацију (Слика 11.)

**НАПОМЕНА**: Извештај мора да потпише законски заступник који је актуелан у тренутку подношења извештаја.

Уколико законски заступник није приказан или је дошло до промене законског заступника у периоду од дана креирања до дана подношења захтева, препорука је да се, поред додавања података о истом, обавезно достави документ из кога се може утврдити да потписник има својство актуелног законског заступника (извод из надлежног статусног регистра, акт о именовању и сл.). За правна лица која се региструју у Агенцији за привредне регистре, уколико је дошло до промене законског заступника у периоду од дана креирања до дана подношења захтева, подаци о истом ажурираће се у тренутку потписивања захтева.

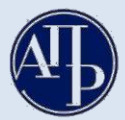

## XII. Потписивање и достављање извештаја Агенцији

Када је завршен поступак састављања Замене документације уз редовни годишњи финансијски извештај у апликацији и под условом да је у делу "Провера ДОКУМЕНТАЦИЈЕ" и "Провера ПОДАТАКА" број грешака 0 (упозорења не спречавају достављање), потписивање и достављање извештаја врши се на следећи начин:

**1.** Путем линка "Повратак на преглед креираних захтева" или кликом на лого АПР-а у горњем левом углу (Слика 12.1.), приказује се преглед свих креираних захтева у датом корисничком налогу.

| Слика 12.1.                                                                                                    |                                                                                                    |
|----------------------------------------------------------------------------------------------------|----------------------------------------------------------------------------------------------------|
| Finansijski izveštaji Uputstva - Aplikacija za potpisivanje PDF dokumenta                                                                                                    | 👤 🚺 🕞 ODJAVI SE                                                                                                    |
| Obrada zahteva                                                                                                    |                                                                                                    |
| Poslovno ime:<br>Datum osnivanja/datum početka obavljanja delatnosti za preduzetnike:<br>Broj meseci poslovanja: 12 Veličina: Veliko<br>Broj zahteva: fcófó64e-e3ab-453a-84b8-591f09815b72<br>Vrsta zahteva: Zamena dokumentacije redovnog godišnjeg finansijskog izveštaja<br>Izveštajni period: 01.01.2020 - 31.12.2020<br>Status: U pripremi<br>Datum podnošenja: | Matični broj: PIB:<br>Delatnost<br>Vrši reviziju: Matično pravno lice:<br>Računovodstvena regulativa: MSFI - Mišljenje Ministarstva<br>Način podnošenja: Sa elektronskim potpisom<br>Broj predmeta:<br>Datum kreiranja zahteva: 09.03.2021 |
| Provera DOKUMENTACIJE - broj grešaka: 💽, broj upozorenja: 🕕                                                                                                    |                                                                                                    |
| Provera PODATAKA - broj grešaka: 0, broj upozorenja: 1                                                                                                    | Prikaži                                                                                                    |
| <ul> <li>Podaci o licu odgovornom za sastavljanje izveštaja</li> <li>Obrasci za unos podataka</li> <li>Dokumentacija</li> <li>Podaci o zakonskim zastupnicima</li> <li>Obaveštenja, potvrđe, dopisi 0</li> <li>Status naplate zahteva / Instrukcije za plaćanje 1</li> </ul>                                                                                         | Prikaži sve nedostatke                                                                                                    |
| Povratak na pregled kreiranih zahteva                                                                                                    |                                                                                                    |

**2.** За извештај који треба потписати, треба изабрати опцију *Q PREGLED* (као на слици 12.2.):

|                                                                                | Слика 12                                                             | .2.            |               |                                |                                |              |                |
|--------------------------------------------------------------------------------|----------------------------------------------------------------------|----------------|---------------|--------------------------------|--------------------------------|--------------|----------------|
| Finansijski izveštaji Uputstva - Aplikacija z                                  | a potpisivanje PDF dokume                                            | enta           | ±             |                                | Eksterni kori:                 | snik]        | C+ ODJAVI SE   |
| Ukoliko imate problema sa elektronskim potpisivanjem zahteva, prev<br>NexU-APR | uzmite i instalirajte novu ve                                        | rziju          |               |                                |                                |              |                |
| Pregled kreiranih zahteva                                                      |                                                                      |                |               |                                |                                |              |                |
| Za Izveštajnu 2020 Y Prikazi godinu                                            |                                                                      |                |               |                                |                                |              |                |
| Napravi nov zahtev                                                             |                                                                      |                |               |                                |                                |              |                |
| Prijava-odjava preduzetnika iz evidencije obveznika Pretragu kreiranih zał     | nteva možete izvršiti po sv                                          | akom prikazano | m kriterijumu | (npr.matični bro               | Pretraga:<br>oj, stanje, vrsta | zahteva,     | broj predmeta) |
| Matični<br>broj Naziv obveznika                                                | Vrsta zahteva                                                        | Period od      | Period do     | Način<br>dostavljanja          | Broj<br>predmeta S             | Stanje       | Akcije         |
|                                                                                | Zamena dokumentacije<br>redovnog godišnjeg<br>finansijskog izveštaja | 01.01.2020     | 31.12.2020    | Sa<br>elektronskim<br>potpisom |                                | J<br>priorer |                |

3. Копирањем линка захтева (као на слици 12.3.) и његовим слањем законском заступнику, он добија приступ истом прегледу и може да прегледа унете податке и документе, потпише и достави Замену

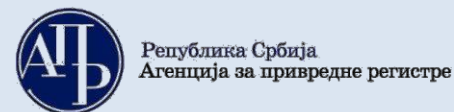

документације уз редовни годишњи финансијски извештај са свог рачунара где год да се налази, под претпоставком да су испуњени технички предуслови за то.

| Pregled zahteva - AP x                                                                                                    |                      |            | - 1                       | C.C.S.S.     |
|----------------------------------------------------------------------------------------------------|----------------------|------------|---------------------------|--------------|
| 🗲 🗦 😋 🔓 https://aplikacije3.apr.gov.rs/fiexternal/FiZahtev/PregledZahteva/e1ef2422-2ee9-49de-a347-30455f900db1?hash=B5863DE7                                                                                                    | 4B4C8CC7EA182CFFB828 | 6B46FB4679 | link                      |              |
| 🖷 Apps 🕝 Google 🕸 APR 💭 👘 📩 👘 👘 👘 👘 👘 👘 🖓 ANP - Nperpar                                                                                                    | - Windo              | Citring    | n. Ne nr.                 |              |
|                                                                                                    | Cut                  | Ctrl=X     |                           |              |
| The second is in the intervention of the second second sec | Copy                 | CIri+C     | aw? [Eksterni korisnik]   |              |
| A D Finansijski izvestaji                                                                                                    | Paste                | CM+V       | o.wz , [Eksterni konsnikj | CF ODJAVI SE |
|                                                                                                    | Paste and search     |            | 1                         |              |
|                                                                                                    | Delete               |            |                           |              |
| (Pregled zahteva)                                                                                                    | Select all           | Curl+A     |                           |              |
| ,                                                                                                    | Edit search engines  |            |                           |              |

*Напомена:* Пре самог потписивања Замене документације уз редовни годишњи финансијски извештај, законски заступник је дужан да прегледа комплетан захтев и утврди да ли је сагласан са приложеном документацијом.

**4.** На дну странице се налази дугме "ЗАПОЧНИ ПОДНОШЕЊЕ" на које треба кликнути и затим одабрати квалификовани електронски сертификат законског заступника (инструкције око потписивања дате су у упутству којем се приступа преко линка: <u>Техничко упутство за потписивање</u> докумената и захтева квалификованим електронским сертификатом).

Чином потписивања Замене документације уз редовни годишњи финансијски извештај иста је аутоматски достављена Агенцији, добија ФИН број (о чему корисник одмах добија информацију у систему) и прелази из статуса "**У припреми**" у статус "Спреман за мануелну употребу". Од тог момента извештај је запримљен у Агенцији и корисник нема могућности да врши исправке и корекције у истом.

# Б. Поступање по обавештењу о недостацима

Уколико се у поступку обраде утврде одређени недостаци везани за достављену Замену документације уз редовни годишњи финансијски извештај, на интернет страници Агенције за привредне регистре, у делу "Финансијски извештаји" јавно се објављује "Обавештење о утврђеним недостацима" и обвезник о томе добија нотификацију на и-мејл адресу корисничког налога и и-мејл законског заступника.

Обавештење о утврђеним недостацима обвезника доступно је:

- 1. У апликацији на линку "Обавештења, потврде, дописи...", или
- 2. На сајту у делу "Финансијски извештаји" "Претрага евиденције обвезника" (или преко линка <u>http://pretraga2.apr.gov.rs/pretragaObveznikaFI/</u>) уносом матичног броја, ПИБ-а или назива, избором опције "**Предмети у раду**" и кликом на дугме "**Детаљи**" за изабрани извештај.

Након слања обавештења о недостацима у Замени документације уз редовни годишњи финансијски извештај, корисник поново добија приступ целокупном извештају ради отклањања утврђених недостатака. Утврђени недостаци исправљају се у поступку који је сличан састављању Замене документације уз редовни годишњи финансијски извештај. У "Прегледу креираних захтева" потребно је изабрати Замену документације уз редовни годишњи финансијски извештај. У "Прегледу креираних захтева" потребно је изабрати Замену документације уз редовни годишњи финансијски извештај за коју је објављено обавештење о недостацима и кликом на "Измени" (Слика 13.) ући у извештај и исправити недостатке из обавештења (нпр. уколико неки документ није исправан, потребно га је обрисати и потом ажурирати исправан документ).

| Ð                             | Finansijski izveštaji                        |                  |                                                                         |                | *              |                                | [Eksterni k             | orisnik]   |               |
|-------------------------------|----------------------------------------------|------------------|-------------------------------------------------------------------------|----------------|----------------|--------------------------------|-------------------------|------------|---------------|
| Ukoliko im<br>NexU-APR        | ate problema sa elektronskim                 | potpisivanjem za | nhteva, preuzmite i instalirajte novu ve                                | erziju         |                |                                |                         |            |               |
| Prec<br>Za Izveštaj<br>godinu | gled kreiranih zahteva<br>jnu 2020 ~         | Prikazi          |                                                                         |                |                |                                |                         |            |               |
| Napravi Prijava-o             | nov zahtev<br>odjava preduzetnika iz evidenc | ije obveznika    |                                                                         |                |                |                                | Pretrage                | 1:         |               |
| Matični                       |                                              | Pretragu kr      | eiranih zahteva možete izvršiti po sv                                   | /akom prikazan | om kriterijumu | ı (npr.matični br<br>Način     | oj, stanje, vrs<br>Broj | ta zahteva | , broj predme |
| broj                          | Naziv obveznika                              |                  | Vrsta zahteva                                                           | Period od      | Period do      | dostavljanja                   | predmeta                | Stanje     | Akcije        |
|                               |                                              |                  | Zamena<br>dokumentacije<br>redovnog godišnjeg<br>finansijskog izveštaja | 01.01.2020     | 31.12.2020     | Sa<br>elektronskim<br>potpisom |                         | dopuni     |               |
| ikaz 1 do 1                   | od ukupno 1 elemenata (filtrir               | ano od ukupno 8  | 6 elemenata)                                                            |                |                |                                | Pret                    | hodna      | 1 Slede       |

Када се исправе сви утврђени недостаци, потребно је поново потписати комплетан захтев за Замену документације уз редовни годишњи финансијски извештај, као приликом првог достављања (објашњено у тачки XII.).

Уколико су отклоњени сви недостаци, Замена документације уз редовни годишњи финансијски извештај ће бити уписана у Регистар и јавно објављена као потпун и рачунски тачан извештај, о чему ће обвезнику бити издата потврда. Потврда се издаје искључиво у електронском облику.

**Потврда о јавном објављивању** Замене документације уз редовни годишњи финансијски извештај доступна је:

- 1. У апликацији на линку\_ "Обавештења, потврда, дописи,..." или
- 2. На сајту преко линка <u>http://pretraga2.apr.gov.rs/pretragaObveznikaFI/</u>, када се унесе матични број обвезника, изабере опција: "**Јавно објављени исправни финансијски извештаји**", затим "**Редовни годишњи финансијски извештај**" и кликне на **2020. годину**.

Уколико имате додатних питања или Вам нешто у Упутству није јасно, питања можете послати на следећу и-мејл адресу: <u>finizvestaji@apr.gov.rs</u>